通过 CP343-1 模块,如何实现 2 套 S7-300 之间的以太网通讯

Ethernet Communication By CP343-1 Between S7-300

Getting-started

(2004年6月)

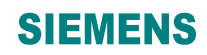

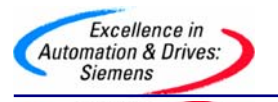

摘 要:本文介绍通过 CP343-1 实现 S7-300 之间的以太网通讯.

**关键词**:CP343-1,以太网,S7-300

Key Words: CP343-1, ETHERNET, ISO\_ON\_TCP

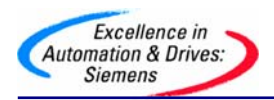

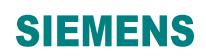

#### 目 录

| 通过CP34   | 43-1 模块, | 如何实现 2 套S7-300 之间的以太网通讯1 |   |
|----------|----------|--------------------------|---|
| <u> </u> | 硬件组态     |                          | ŀ |
| <u> </u> | 网络组态     |                          | ) |
| 三、       | 程序编程.    |                          | ŀ |

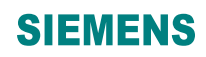

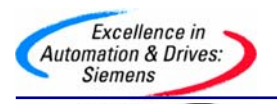

一、硬件组态

首先搭建一套测试设备,设备的结构图如下:

2 套 S7-300 系统由 PS307 电源、CPU314C-2DP、CPU314C-2PTP、CP343-1、CP343-1 IT、

PC、CP5611、STEP7 组成,PLC 系统概貌如下图:

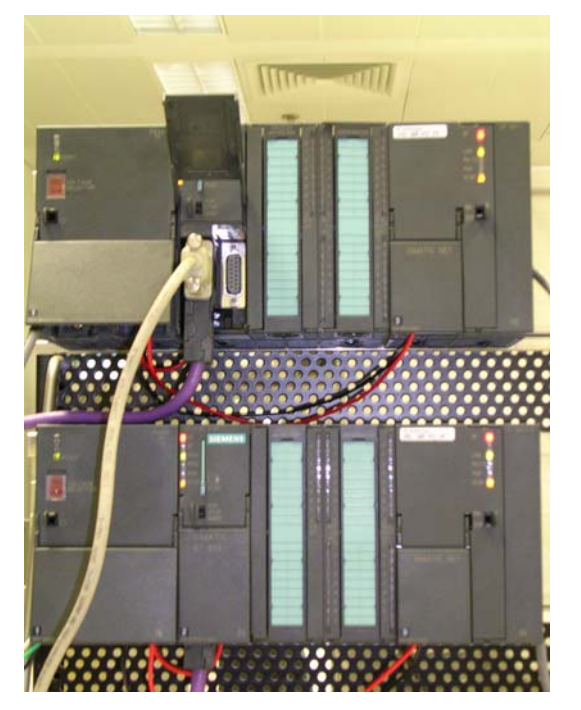

如下将向您一步一步展示如何实现 2 套 S7-300 之间的以太网通讯: 第一步:打开 SIMATIC Manager,根据我们系统的硬件组成,进行系统的硬件组态,如图: 插入 2 个 S7300 的站,进行硬件组态:

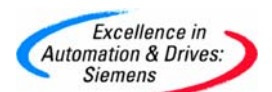

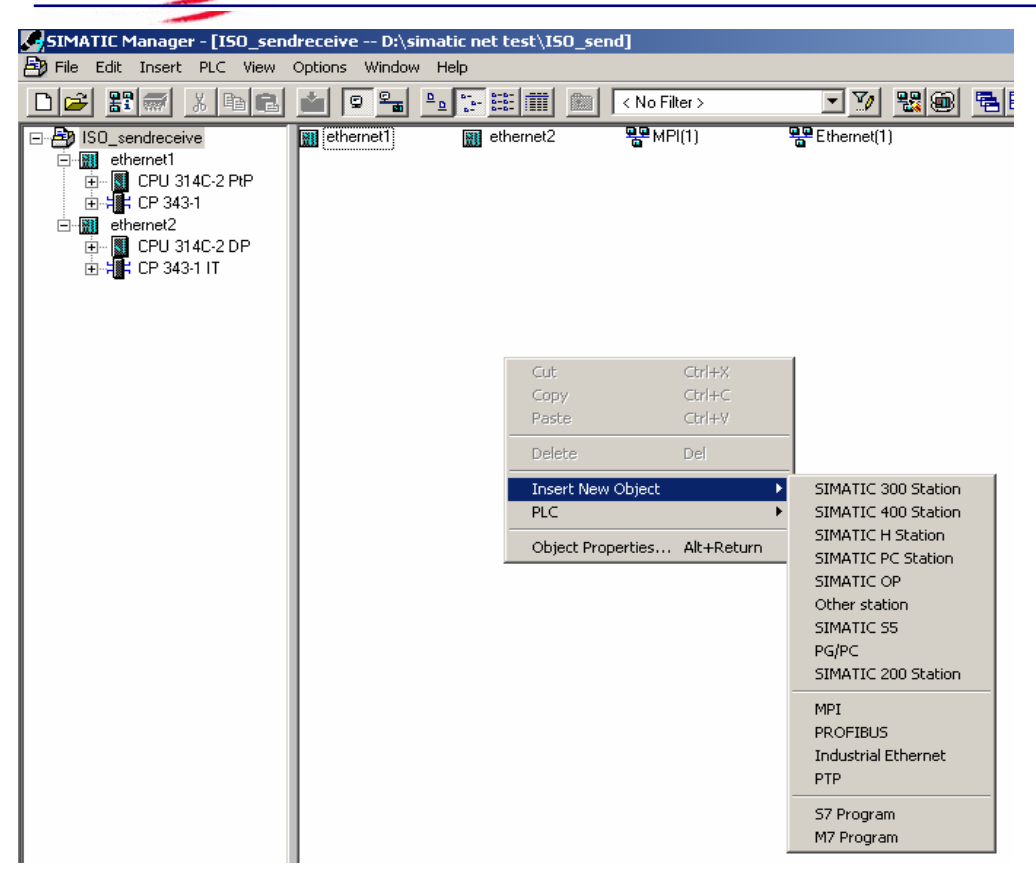

分别组态2个系统的硬件模块:

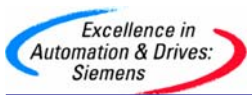

| 🖳 HW Config - [ethernet1 (Configuration) ISO_sendreceive] |                     |          |             |         |           |  |  |
|-----------------------------------------------------------|---------------------|----------|-------------|---------|-----------|--|--|
| 💵 Station Edit Insert PLC View Options Window Help        |                     |          |             |         |           |  |  |
|                                                           |                     |          |             |         |           |  |  |
|                                                           |                     | 🛯 🗾 📄    |             |         |           |  |  |
|                                                           |                     |          |             |         |           |  |  |
|                                                           |                     |          |             |         |           |  |  |
| <b>—</b> (U) UR                                           |                     |          |             |         |           |  |  |
| 1 PS 307 5A                                               |                     |          |             |         |           |  |  |
| 2 CPU 314C-2                                              | PtP                 |          |             |         |           |  |  |
| X2 PtP                                                    |                     |          |             |         |           |  |  |
| 2.2 Di24/D016                                             |                     |          |             |         |           |  |  |
| 2.3 AI5/AO2                                               |                     |          |             |         |           |  |  |
| 2.4 Count                                                 |                     |          |             |         |           |  |  |
| 2.3 Position                                              |                     |          |             |         |           |  |  |
|                                                           |                     |          |             |         |           |  |  |
| 5                                                         |                     |          |             |         |           |  |  |
| 6                                                         | <b>_</b>            |          |             |         |           |  |  |
| J* 1                                                      |                     |          |             |         |           |  |  |
| 4                                                         |                     |          |             |         |           |  |  |
|                                                           |                     |          |             |         |           |  |  |
|                                                           |                     |          |             |         |           |  |  |
|                                                           |                     |          |             |         |           |  |  |
| Slot 🖪 Module 🛛 🖸                                         | Order number        | Firmware | MPI address | address | 0 address |  |  |
| 1 PS 307 5A 6E                                            | ES7 307-1EA00-0AA0  |          |             | 1       |           |  |  |
| 2 CPU 314C-2 PtP 6                                        | ES7 214 CREAN AARA  | V1.0     | 4           |         |           |  |  |
| X2 FP                                                     | 6E57 307-1EA00-0AA0 |          |             |         |           |  |  |
| 2.2 DI24/D016 124126 1241                                 |                     |          |             |         |           |  |  |
| 2.3 AI5/AO2                                               |                     |          |             | 752761  | 752755    |  |  |
| 2.4 🚺 Count                                               |                     |          |             | 768783  | 768783    |  |  |
| 2.5 🛛 Position                                            |                     |          |             | 784799  | 784799    |  |  |
| 3                                                         |                     |          |             |         |           |  |  |
| 4 H CP 343-1 60                                           | GK7 343-1EX11-0XE0  | V2.0     | 5           | 256271  | 256271    |  |  |
| 5                                                         |                     |          |             |         |           |  |  |

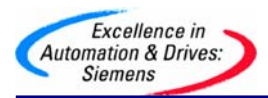

| 🖳 HW Config - [ethernet2 (Config                                                                                                    | juration) ISO_sendreceiv | /e]       |             |           |             |  |  |
|----------------------------------------------------------------------------------------------------|--------------------------|-----------|-------------|-----------|-------------|--|--|
| I Station Edit Insert PLC View                                                                                                    | v Options Window Help    |           |             |           |             |  |  |
|                                                                                                    |                          | <b>11</b> |             |           |             |  |  |
| (0) UR     2     2     2     2     2     2     2     2     2     2     2     2     2     2     2     2     2     2     2     2     2     2     2     2     2     2     2     2     2     2     2     2     2     2     2     2     2     2     2     2     2     2     2     2     2     2     2     2     2     2     2     2     2     2     2     2     2     2     2     2     2     2     2     2     2     2     2     2     2     2     2     2     2     2     2     2     2     2     2     2     2     2     2     2     2     2     2     2     2     2     2     2     2     2     2     2     2     2     2     2     2     2     2     2     2     2     2     2     2     2     2     2     2     2     2     2     2     2     2     2     2     2     2     2     2     2     2     2     2     2     2     2     2     2     2     2     2     2     2     2     2     2     2     2     2     2     2     2     2     2     2     2     2     2     2     2     2     2     2     2     2     2     2     2     2     2     2     2     2     2     2     2     2     2     2     2     2     2     2     2     2     2     2     2     2     2     2     2     2     2     2     2     2     2     2     2     2     2     2     2     2     2     2     2     2     2     2     2     2     2     2     2     2     2     2     2     2     2     2     2     2     2     2     2     2     2     2     2     2     2     2     2     2     2     2     2     2     2     2     2     2     2     2     2     2     2     2     2     2     2     2     2     2     2     2     2     2     2     2     2     2     2     2     2     2     2     2     2     2     2     2     2     2     2     2     2     2     2     2     2     2     2     2     2     2     2     2     2     2     2     2     2     2     2     2     2     2     2     2     2     2     2     2     2     2     2     2     2     2     2     2     2     2     2     2     2     2     2     2     2     2     2     2     2     2     2     2     2     2     2     2     2     2     2     2     2     2     2     2 |                          |           |             |           |             |  |  |
| •                                                                                                    |                          |           |             |           |             |  |  |
| (0) UR                                                                                                    |                          | 1         | 1           |           |             |  |  |
| Slot Module                                                                                                    | Order number             | Firmware  | MPI address | I address | Q address C |  |  |
| 1 PS 307 5A                                                                                                    | 6ES7 307-1EA00-0AA0      |           | -           |           |             |  |  |
| 2 CPU 314C-2 DP                                                                                                    | 6ES7 314-6CF00-0AB0      | V1.0      | 2           |           |             |  |  |
| X2 DP                                                                                                    |                          |           |             | 1023*     |             |  |  |
| 2.2 DI24/DD16                                                                                                    |                          |           |             | 124126    | 124125      |  |  |
| 2.3 A/5/AU2                                                                                                    |                          |           |             | /32767    | /52/55      |  |  |
| 2.4 Lount                                                                                                    |                          |           | -           | 768783    | 768783      |  |  |
| 2.5 753000                                                                                                    |                          |           |             | 184199    | 784799      |  |  |
| 4 1 K CP 343-1 IT                                                                                                    | 6GK7 343-1GX11-0XE0      | V2.0      | 3           | 256271    | 256271      |  |  |

设置 CP343-1、CP343-IT 模块的参数,建立一个以太网, MPI、IP 地址:

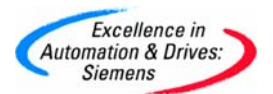

| HW Config - [ethernet1 (Configur           Image: Station Edit Insert PLC View                                                                                                    | a <mark>tion) ISO_sendrece</mark> iv<br>Options Window Help               | ve]                                                                                                    |                                                                 |                                                                       |                                       |
|----------------------------------------------------------------------------------------------------|---------------------------------------------------------------------------|----------------------------------------------------------------------------------------------------|-----------------------------------------------------------------|-----------------------------------------------------------------------|---------------------------------------|
|                                                                                                    | 1 <b>1 1 1</b>                                                            | ₩ №                                                                                                    |                                                                 |                                                                       |                                       |
|                                                                                                    | Properties - CP 343-1 - (<br>General Addresses   Op                       | R0/54)<br>tions Diagnostics Addressing                                                                                                    | ]                                                               |                                                                       | ×                                     |
| 2.3 Als/AO2<br>2.4 Count<br>2.5 Position<br>3<br>4 CP 343-1                                                                                                    | Short Description:                                                        | CP 343-1<br>S7 CP for Industrial Ethernet ISC<br>FETCH/AVRITE interface, long<br>communication, routing, module<br>fixed MAC address, initialization | ) and TCP/IP<br>data, UDP, T(<br>replacement (<br>over LAN, IP) | with SEND/RE(<br>CP, ISO, S7<br>without PG, 10/1<br>multicast, firmwa | CEIVE and 🔺<br>100 Mbps,<br>re V2.0 💌 |
|                                                                                                    | Order No./ firmware<br>Name:<br>Interface<br>Type: Ethe<br>Address: 140.0 | 6GK7 343-1EX11-0XE0 / V2.0                                                                                                    | Backplar<br>MPI add                                             | ne Connection-<br>dress: 5                                            | <u> </u>                              |
| (0) UR<br>Slot Module I<br>1 PS 307 5A 6<br>2 CPU 314C-2 PtP 6<br>X2 FtP<br>2 D D14C-2 PtP<br>2 2 D14C-2 PtP<br>2 2 D14C-2 PtP<br>2 3 D14C-2 PtP<br>2 3 D14C-2 PtP<br>2 3 D14C-2 PtP<br>2 3 D14C-2 PtP<br>2 3 D14C-2 PtP<br>2 3 D14C-2 PtP<br>2 3 D14C-2 PtP<br>2 3 D14C-2 PtP<br>2 3 D14C-2 PtP<br>2 3 D14C-2 PtP<br>2 3 D14C-2 PtP<br>2 3 D14C-2 PtP<br>2 3 D14C-2 PtP<br>2 3 D14C-2 PtP<br>2 3 D14C-2 PtP<br>3 D14C-2 PtP<br>3 D14C-2 PtP | Networked: Yes Comment:                                                   | Properties                                                                                                    |                                                                 |                                                                       |                                       |
| 24         Count           25         Rovition           3         66                                                                                                    | OK<br>K7 343-1EX11-0XE0                                                   | V2.0 5                                                                                                    | 256271                                                          | Cancel<br>256271                                                      | Help                                  |

|     | and the second second se |
|-----|----------------------------------------------------------------------------------------------------|
|     | Excellence in 💊                                                                                                    |
| Aut | omation & Drives:                                                                                                    |
|     | Siemens                                                                                                    |
| Aut | Siemens                                                                                                    |

| HW Config - [ethernet1 (Configuration) I50_sendreceive]                                                                                                    |                                 |   |
|----------------------------------------------------------------------------------------------------|---------------------------------|---|
|                                                                                                    |                                 |   |
| Image: CPU 314C-2 PtP           2         CPU 314C-2 PtP           22         Di24/D016           2.3         Al5/A02           2.4         Count           2.5         Properties - CP 343-1 - (R0/54)           2.5         Properties - CP 343-1 (R0/54)                                                                                                    | ×                               |   |
| 30       1       1       1       1       1       1       1       1       1       1       1       1       1       1       1       1       1       1       1       1       1       1       1       1       1       1       1       1       1       1       1       1       1       1       1       1       1       1       1       1       1       1       1       1       1       1       1       1       1       1       1       1       1       1       1       1       1       1       1       1       1       1       1       1       1       1       1       1       1       1       1       1       1       1       1       1       1       1       1       1       1       1       1       1       1       1       1       1       1       1       1       1       1       1       1       1       1       1       1       1       1       1       1       1       1       1       1       1       1       1       1       1       1       1       1       1       1       1                                                                                                    |                                 | - |
| Image: Solution of the second second seco | New Properties Delete ncel Help |   |
| 4 J UP 343-1 6GK7 343-1EX11-0XE0 V2.0 3 256271 256271                                                                                                    |                                 |   |

| 眠 HW Config - [ethernet2 (Configuration) | ISO_sendreceive]                                                                                                    |        |
|------------------------------------------|----------------------------------------------------------------------------------------------------|--------|
| 🛄 Station Edit Insert PLC View Options   | Window Help                                                                                                    |        |
|                                          |                                                                                                    |        |
| CPU 31     X2     DP                     |                                                                                                    | E      |
| 2.2 Di24/Dt                              | Properties - LP 343-1 11 - (RU/54)                                                                                                    | 의      |
| 2.5 AlscALs<br>2.4 Dount<br>2.5 Position | Symbols DNS Parameters Diagnostics Addressing<br>General Addresses Options Time-of-Day Synchronization Users                                                                                                    |        |
|                                          | Short Description: CP 343-1 IT                                                                                                    |        |
| <u>.</u>                                 | S7 CP for Industrial Ethernet ISO and TCP/IP with SEND/RECEIVE and<br>FETCH/WRITE interface, long data, UDP, TCP, ISO, S7<br>communication, routing, module replacement without FG, with web<br>server and E-mail, 10/100 Mbps, fixed MAC address, initialization over |        |
| (0) UR                                   | Order No./ firmware 6GK7 343-1GX11-0KE0 / V2.0                                                                                                    |        |
| Slot Module Order num                    | Name: CP 343-1 IT                                                                                                    |        |
| 1 S 307 5A 6ES7 307-1                    | Interface     Rackplane Connection                                                                                                    | 1111   |
| 2 CPU 314C-2 DP 6ES7 314                 | Tupe: Ethernet MPLaddress 3                                                                                                    |        |
| 22 DP<br>22 DI24/D016                    | Address: 140.80.0.2                                                                                                    |        |
| 2.3 A/5/A02                              | Networked: Yes Properties                                                                                                    |        |
| 24 Lount<br>25 Rosition                  |                                                                                                    |        |
| 3                                        | Comment:                                                                                                    | IEI    |
| 4 GK7 343-1                              |                                                                                                    |        |
| 6                                        |                                                                                                    |        |
| 7                                        | ,                                                                                                    |        |
| 8                                        | OK Cancel Help                                                                                                    | 7 H I! |
| 10                                       |                                                                                                    |        |
|                                          |                                                                                                    |        |

A&D Service & Support

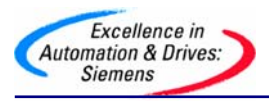

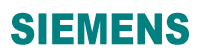

| HW Config - [ethernet2 (Configuration)           Image: Station Edit Insert PLC View Options                                                                                                    | ISO_sendreceive]<br>Window Help                                                              |
|----------------------------------------------------------------------------------------------------|----------------------------------------------------------------------------------------------|
|                                                                                                    |                                                                                              |
| Image: Constraint of the system         PS 307 5A           Image: CPU 314C-2 DP         Image: CPU 314C-2 DP           X2         DP         Image: DP           2.2         DI24/D016         Image: DP           2.3         AlSrA02         Image: DP           2.4         Count         Image: DP | Properties - CP 343-1 IT - (R0/54)                                                           |
| 2.5 Position<br>3<br>4 CP 343-1 IT<br>5                                                                                                    | General Parameters<br>✓ Set MAC address / use ISO protocol<br>MAC address: 08-00-06-01-00-01 |
| (0) UR                                                                                                    | IP address: 140.80.0.2<br>Subnet mask: 255.255.0.0<br>Use router<br>Address: 140.80.0.2      |
| 1         PS 307 5A         6ES7 307 4           2         1         CPU 314C-2 DP         6ES7 314           X2         DP         22         0124/D016           2.3         AV5A02         24         24           2.5         Position         3         4                                          | Subnet:<br>Ethernet(1) Properties Delete                                                     |
| 4 1 CP 343-1 IT 6GK7 343-<br>5 5<br>6 9                                                                                                    | Cancel Help                                                                                  |

二、网络组态

组态完 2 套系统的硬件模块后,分别进行下载,然后点击 Network Configration 按钮,打开系统的网络组态窗口 NetPro,选中 CPU314,如下图:

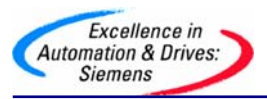

| 🔡 NetPro -    | [ISO_s        | endred   | eive: | (Netw                  | ork) C  | ):\simati  | c net tes | t\ISO_    | _send     | ] |
|---------------|---------------|----------|-------|------------------------|---------|------------|-----------|-----------|-----------|---|
| 🍄 Network     | Edit          | Insert   | PLC   | View                   | Options | Window     | Help      |           |           |   |
| 🖻 🖬 🗣         | 5             | <b>B</b> | 2     | <b>din</b>   <b>di</b> | I 🔏     | S 🔊        |           | !!        | <b>\?</b> |   |
| industr       | iai Eti       | nerne    | [     |                        |         |            |           |           |           |   |
| MPI(1)<br>MPI |               |          |       |                        |         |            |           |           |           |   |
|               |               |          |       |                        |         |            |           |           |           |   |
| WITT          | ethe<br>CPU   | ernet1   |       |                        |         | eth        | ernet2    | P         |           |   |
|               | 314C-:<br>PtP | 2 343-1  |       |                        |         | 314C<br>DP | -2   34   | 43-1<br>Г |           |   |
|               | 2             |          |       |                        |         | 2          | 2         |           |           |   |
|               |               |          |       |                        |         |            |           |           |           |   |
|               |               |          |       |                        |         |            |           |           |           |   |
| •             |               |          |       |                        |         |            |           |           |           |   |
| Local ID      |               |          | Р     | artner II              | >       | Partner    |           | Тур       | е         |   |
|               |               |          |       |                        |         |            |           |           |           |   |
|               |               |          |       |                        |         |            |           |           |           |   |
|               |               |          |       |                        |         |            |           |           |           |   |
|               |               |          |       |                        |         |            |           | -         |           |   |

在窗口的左下部分点击鼠标右键,插入一个新的网络链接,并设定链接类型为 ISO-on-TCP connection 或 TCP connection 或 UDP connection 或 ISO Transport connection,如下图:

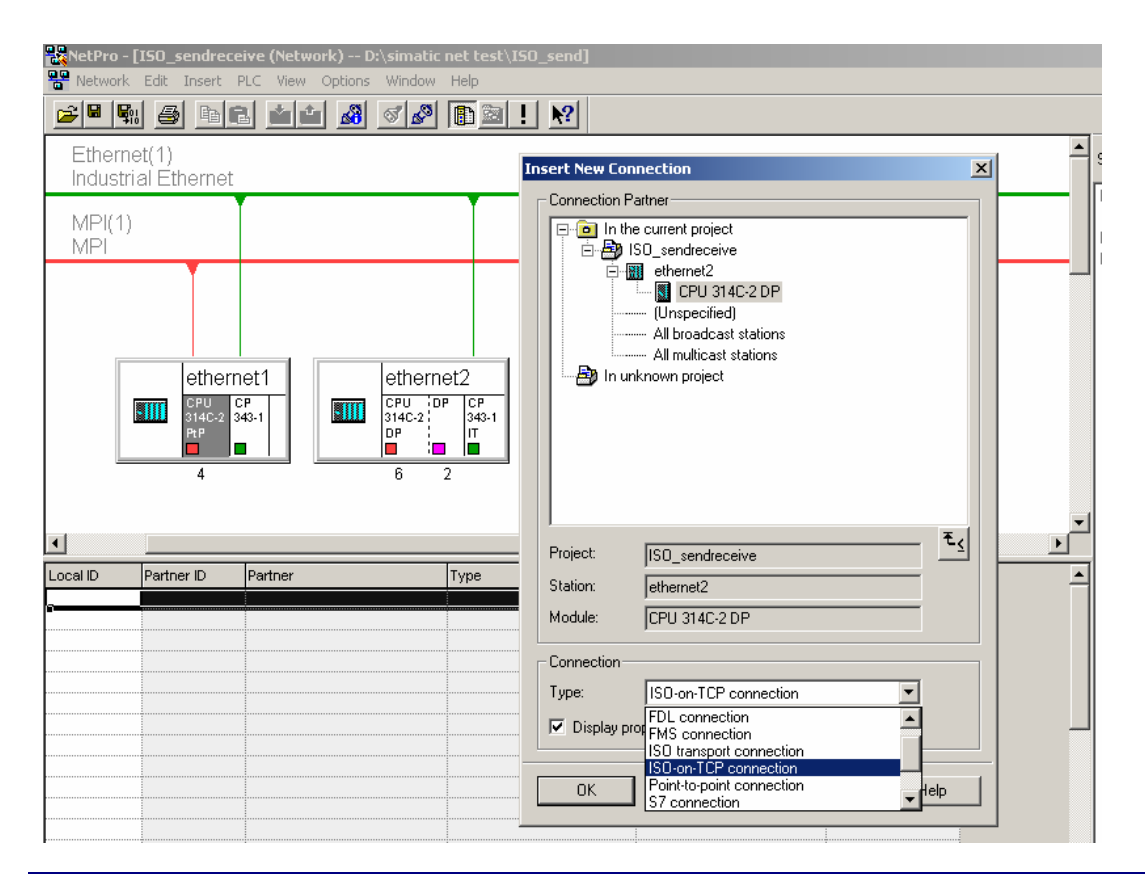

A&D Service & Support

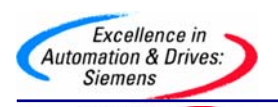

点击 OK 后,弹出链接属性窗口,使用该窗口的默认值,并根据该对话框右侧信息进行后面程序 的块参数设定:

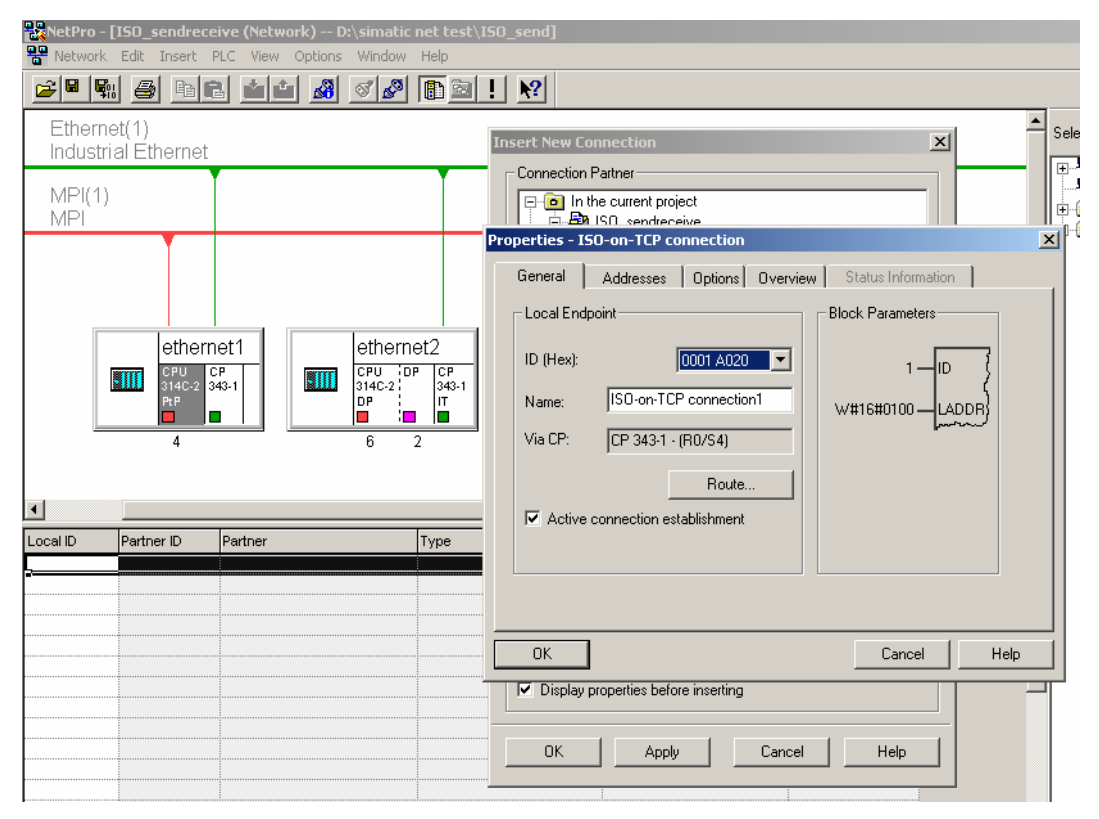

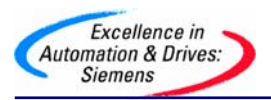

| RetPro - [ISO_sendreceive (Network) D:\simatic net test\ISO_         Retwork Edit Insert PLC View Options Window Help         Image: Image: | _send]                                                                                                    |     |
|----------------------------------------------------------------------------------------------------|----------------------------------------------------------------------------------------------------|-----|
| ethernet1<br>MPI(1)<br>MPI<br>ethernet1<br>ethernet2<br>MPI<br>ethernet2<br>CPU<br>CPU<br>CPU<br>CPU<br>CPU<br>CPU<br>CPU<br>CPU<br>CPU<br>CPU                                                                                                    | Properties - ISO-on-TCP connection         General       Addresses       Options       Overview       Status Information         Local       Partner         IP (dec):       140.80.0.2       140.80.0.1         TSAP (ASC):       TCP-1       TCP-1         TSAP (hex):       54.43.50.2D.31       54.43.50.2D.31 |     |
| Local ID Partner ID Partner Type           0001 A020         0001 A020         ethernet1 / CPU 314C-2 PtP         ISO-on-TCP                                                                                                    | TSAP length: 5 5                                                                                                    | elp |

当2套系统之间的链接建立完成后,用鼠标选中图标中的CPU,分别进行下载,这里略去CPU314C-2DP的下载图示:

| Excellence in<br>Automation & Drives:<br>Siemens                                                                                                    |                                                                                                    | SIEMENS |
|----------------------------------------------------------------------------------------------------|----------------------------------------------------------------------------------------------------|---------|
| Pro - [IS0_sendreceive (Network) D:\simatic         Point Network       Edit         Insert       PLC       View       Options       Window         Image: Image: Image | net test\150_send]<br>Help                                                                                                    |         |
| Industrial Éthernet<br>MPI(1)<br>MPI<br>ethernet1<br>ethernet1<br>CPU<br>CPU<br>314C-2<br>343-1<br>PP<br>4<br>6<br>S<br>Local ID<br>Partner ID<br>Partner<br>D<br>Partner<br>D<br>Partner<br>D<br>Partner<br>CPU 314C-2<br>D<br>P<br>S                                                                                                    | Station:       ethernet1         Module:       [0/2/0] CPU 314C-2 PtP         Cop Target Modules       Image: Cop Target Modules         The following modules will be stopped for loading of the data.       Racks Slot         CPU 314C-2 PtP       0       2 | Cancel  |
|                                                                                                    | OK Cancel                                                                                                    | Help    |

三、程序编程

到此为止,系统的硬件组态和网络配置已经完成。下面进行系统的软件编制,在SIMATIC Manager 界面中,分别在 CPU314C-2PTP、CPU314C-2DP 中插入 OB35 定时中断程序块和数 据块 DB1,DB2,并在两个 OB35 中调用 FC5 (AG\_Send)和 FC6 (AG\_Recv)程序块,如下 图:

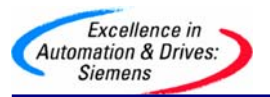

Network 2: Title:

Comment:

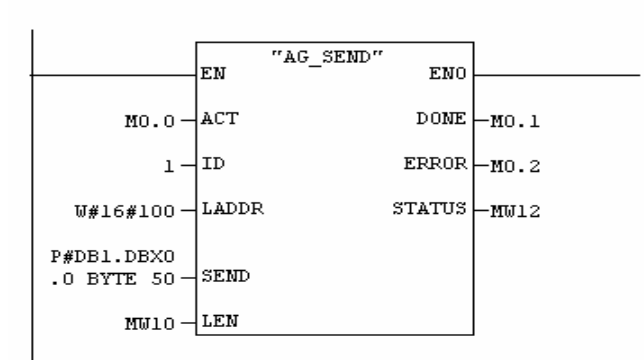

#### Network 3: Title:

Comment:

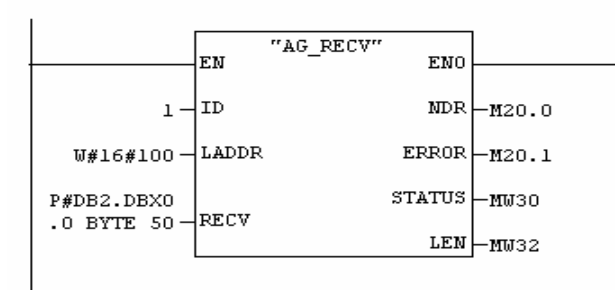

#### 创建 DB1、DB2 数据块,如下图:

| HH-≎<br>HIN | Kara Content of the second second sec |            |                  |                  |               |                                |  |
|-------------|----------------------------------------------------------------------------------------------------|------------|------------------|------------------|---------------|--------------------------------|--|
|             | File                                                                                                    | Edit Inser | t PLC Debug View | Options Window H | elp           |                                |  |
|             |                                                                                                    |            |                  |                  |               |                                |  |
| <u>عا</u>   | ×                                                                                                    | Address    | Name             | Туре             | Initial value | Comment                        |  |
|             |                                                                                                    | 0.0        |                  | STRUCT           |               |                                |  |
| E           |                                                                                                    | +0.0       | aa               | ARRAY[1400]      |               | Temporary placeholder variable |  |
| II.         |                                                                                                    | *1.0       |                  | BYTE             |               |                                |  |
| II.         |                                                                                                    | =400.0     |                  | END_STRUCT       |               |                                |  |
| H.          | 11                                                                                                    |            |                  |                  |               |                                |  |

2 套控制程序已经编制完成,分别下载到 CPU 当中,将 CPU 状态切换至运行状态,就可以实现 S7-300 之间的以太网通讯了。

如下界面说明了将 CPU314C-2DP 的 DB1 中的数据发送到 CPU314C-2PTP 的 DB2 中的监视界面:

a. 选择 Data View, 切换到数据监视状态:

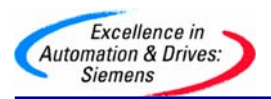

| 1 | 式 LAD/STL,  | /FBD     | - [[ | )B1 -    | - 150 | _se | ndrece                                             | eive∖eth                         | ernet2 | \CPI           | J 314C       | -2 | DP  |
|---|-------------|----------|------|----------|-------|-----|----------------------------------------------------|----------------------------------|--------|----------------|--------------|----|-----|
| 1 | 📑 File Edit | t In:    | sert | PLC      | Deb   | ug  | View                                               | Options                          | Windo  | w F            | Help         |    |     |
|   | D 🗃 🔓       | <u> </u> |      | <u>3</u> | 光耳    | a   | Ov<br>V Del                                        | erviews<br>tails                 | 0      | Ctrl+          | к            |    | Į < |
|   | Address     | Nam      | e    |          |       | т   | PLO                                                | C Register                       |        |                |              |    | ıe  |
|   | 0.0         |          |      |          |       | s   | • LA                                               | D                                | 0      | ⊂trl+          | 1            |    |     |
|   | +0.0        | aa       | 1    |          |       | A   | STI                                                |                                  | 0      | ⊂trl+          | 2            |    |     |
|   | *1.0        |          |      |          |       | в   | FBI                                                | D                                | 0      | ⊂trl+          | 3            |    |     |
|   | =100.0      |          |      |          |       | E   | Dal                                                | ta View                          | (      | Ctrl+          | F4           |    |     |
|   |             |          |      |          |       |     | • De                                               | claration V                      | 'iew ( | Ctrl+          | 5            |    |     |
|   |             |          |      |          |       |     | Dis                                                | play with                        |        |                |              | •  |     |
|   |             |          |      |          |       |     | Zoo<br>Min<br>Zoo                                  | om In<br>himize<br>om Factor.    |        | Ctrl+<br>Ctrl+ | Num+<br>Num- |    |     |
|   |             |          |      |          |       |     | <ul> <li>✓ Too<br/>Bre</li> <li>✓ State</li> </ul> | olbar<br>eakpoint Ba<br>atus Bar | ar     |                |              |    |     |
|   |             |          |      |          |       |     | Col                                                | lumn Width                       | h      |                |              |    |     |
|   |             |          |      |          |       |     | Dis                                                | play Colun                       | nns P  | =11            |              |    |     |
|   |             |          |      |          |       |     | Up                                                 | date View                        | F      | -5             |              |    |     |
|   |             |          |      |          |       |     |                                                    |                                  |        |                |              |    |     |

#### b. CPU314C-2DP 的 DB1 中发送出去的数据:

| 🔣 LAD/STL/FBD - [@DB1 ISO_sendreceive\ethernet2\CPU 314C-2 DP_ONLINE] |        |      |               |              |       |  |  |  |  |
|-----------------------------------------------------------------------|--------|------|---------------|--------------|-------|--|--|--|--|
| 🕞 File Edit Insert PLC Debug View Options Window Help                 |        |      |               |              |       |  |  |  |  |
|                                                                       |        |      |               |              |       |  |  |  |  |
| Address                                                               | Name   | Туре | Initial value | Actual value | Comme |  |  |  |  |
| 0.0                                                                   | aa[1]  | BYTE | B#16#0        | B#16#01      | Tempo |  |  |  |  |
| 1.0                                                                   | aa[2]  | BYTE | B#16#0        | B#16#02      |       |  |  |  |  |
| 2.0                                                                   | aa[3]  | BYTE | B#16#0        | B#16#03      |       |  |  |  |  |
| 3.0                                                                   | aa[4]  | BYTE | B#16#0        | B#16#04      |       |  |  |  |  |
| 4.0                                                                   | aa[5]  | BYTE | B#16#0        | B#16#05      |       |  |  |  |  |
| 5.0                                                                   | aa[6]  | BYTE | B#16#0        | B#16#06      |       |  |  |  |  |
| 6.0                                                                   | aa[7]  | BYTE | B#16#0        | B#16#07      |       |  |  |  |  |
| 7.0                                                                   | aa[8]  | BYTE | B#16#0        | B#16#08      |       |  |  |  |  |
| 8.0                                                                   | aa[9]  | BYTE | B#16#0        | B#16#09      |       |  |  |  |  |
| 9.0                                                                   | aa[10] | BYTE | B#16#0        | B#16#10      |       |  |  |  |  |
| 10.0                                                                  | aa[11] | BYTE | B#16#0        | B#16#11      |       |  |  |  |  |
| 11.0                                                                  | aa[12] | BYTE | B#16#0        | B#16#00      |       |  |  |  |  |

c. CPU314C-2PTP 的 DB2 中接收到的数据

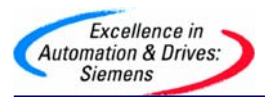

| ļ | K LAD/STL/FBD - [@DB2 ISO_sendreceive\ethernet1\CPU 314C-2 PtP_ONLINE] |           |      |               |              |          |  |  |  |  |
|---|------------------------------------------------------------------------|-----------|------|---------------|--------------|----------|--|--|--|--|
| 1 | File Edit Insert PLC Debug View Options Window Help                    |           |      |               |              |          |  |  |  |  |
|   | D 🖻 🔓                                                                  | · 🗉 🧧 🔏 🖬 |      |               |              |          |  |  |  |  |
|   | Address                                                                | Name      | Туре | Initial value | Actual value | Comment  |  |  |  |  |
| I | 0.0                                                                    | bb[1]     | BYTE | B#16#0        | B#16#01      | Temporar |  |  |  |  |
| I | 1.0                                                                    | bb[2]     | BYTE | B#16#0        | B#16#02      |          |  |  |  |  |
| I | 2.0                                                                    | bb[3]     | BYTE | B#16#0        | B#16#03      |          |  |  |  |  |
| I | 3.0                                                                    | bb[4]     | BYTE | B#16#0        | B#16#04      |          |  |  |  |  |
| I | 4.0                                                                    | bb[5]     | BYTE | B#16#0        | B#16#05      |          |  |  |  |  |
| I | 5.0                                                                    | bb[6]     | BYTE | B#16#0        | B#16#06      |          |  |  |  |  |
| I | 6.0                                                                    | bb[7]     | BYTE | B#16#0        | B#16#07      |          |  |  |  |  |
| I | 7.0                                                                    | bb[8]     | BYTE | B#16#0        | B#16#08      |          |  |  |  |  |
| I | 8.0                                                                    | bb[9]     | BYTE | B#16#0        | B#16#09      |          |  |  |  |  |
| I | 9.0                                                                    | bb[10]    | BYTE | B#16#0        | B#16#10      |          |  |  |  |  |
|   | 10.0                                                                   | bb[11]    | BYTE | B#16#0        | B#16#11      |          |  |  |  |  |
|   | 11.0                                                                   | bb[12]    | BYTE | B#16#0        | B#16#00      |          |  |  |  |  |
|   | 10.0                                                                   | 11 5103   |      | D #1 C #0     | D #1 C #00   |          |  |  |  |  |

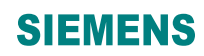

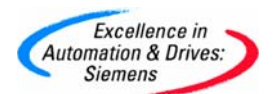

附录一推荐网址

#### AS

西门子 (中国) 有限公司

自动化与驱动集团 客户服务与支持中心

网站首页: <u>http://www.ad.siemens.com.cn/Service/</u>

专家推荐精品文档: <u>http://www.ad.siemens.com.cn/Service/recommend.asp</u>

AS常问问题: http://support.automation.siemens.com/CN/view/zh/10805055/133000

AS更新信息: <u>http://support.automation.siemens.com/CN/view/zh/10805055/133400</u>

"找答案" AS版区: http://www.ad.siemens.com.cn/service/answer/category.asp?cid=1027